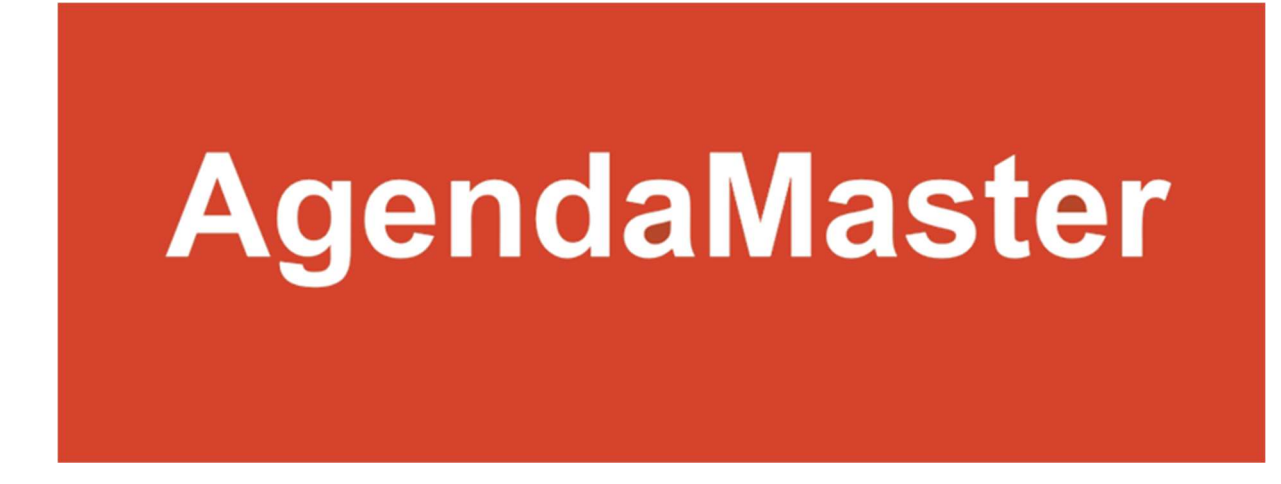

## Documentation

# How to install / uninstall AgendaMaster

Changes

Document created 25.03.2018 RHE Created

### Contents

| Installation of AgendaMaster                                     | 3    |
|------------------------------------------------------------------|------|
| Step 1 – Downloading the software                                | 3    |
| Step 2 – Unpack the Zip-File and copy it to Program Files folder | 4    |
| Step 3 – Request a trial license or buy a license                | 6    |
| Step 4 – Register your license                                   | 9    |
| Uninstalling AgendaMaster                                        | . 12 |

### Installation of AgendaMaster

The following steps explain how to install AgendaMaster. Unfortunately, there is no automatic setup process available – we're working on it.

Please note by downloading and installing AgendaMaster you accept the <u>Terms and Conditions</u> (<u>EULA</u>).

### Step 1 – Downloading the software

After downloading and installing the software you have to request a trial license or install your license key before you can use AgendaMaster – after requesting a trial license (see Step 3 – Request a trial license or buy a license) you can start using AgendaMaster. The trial license is a full functional version with following limitations:

- Only three agenda point slides can be created
- The trial license is limited to three months
- All functions are enabled in the trial license
- You can only request one trial license

You can find the download on <u>www.agendamaster.ch / download</u>. Save the download or open the ZIP file directly.

By downloading and installing the software you accept the Terms and Conditions (EULA).

### Step 2 – Unpack the Zip-File and copy it to Program Files folder

Create a folder "AgendaMaster" in your Program Files folder – usually somewhere in C:\Program Files (x86)

Unpack the downloaded AgendaMaster.zip file into this folder. Please provide administrator permission by clicking on [Continue]:

| Destination Fol  | lder Access Denied      |                   |         |          | Х |
|------------------|-------------------------|-------------------|---------|----------|---|
| You'll need to p | provide administrator p | ermission to copy | to this | s folder |   |
| Agend            | daMaster                |                   |         |          |   |
| Date of          | created: 20.03.2018 22: | 13                |         |          |   |
|                  |                         |                   |         |          |   |

#### This should now look like that:

| 📕   🛃 📕 🗢   C:\Program Files                               | (x86)\AgendaMaster                                         | <u></u>          |             |
|------------------------------------------------------------|------------------------------------------------------------|------------------|-------------|
| File Home Share Vie                                        | w                                                          |                  | ~ ()        |
| $\leftarrow \rightarrow \checkmark \uparrow$ 📕 > This PC > | Local Disk (C:)      Program Files (x86)      AgendaMaster | v ت              | Search Ag 🔎 |
| 🗸 🍃 This PC                                                | ▲ Name                                                     | Date modified    | Туре        |
| 🔉 📙 3D Objects                                             | 📜 Application Files                                        | 18.03.2018 13:55 | File folder |
| > 🔚 Desktop                                                | 🛃 AgendaMaster.vsto                                        | 18.03.2018 13:55 | VSTO Deploy |
| > 📔 Documents                                              | setup.exe                                                  | 18.03.2018 13:55 | Application |
| > 其 Downloads                                              |                                                            |                  |             |
| > 🜗 Music                                                  |                                                            |                  |             |
| > 🔚 Pictures                                               |                                                            |                  |             |
| > 🖪 Videos                                                 |                                                            |                  |             |
| > 🐛 Local Disk (C:)                                        | × <                                                        |                  | · · · >     |
| 3 items                                                    |                                                            |                  |             |

Double click the "setup.exe" to start the setup of AgendaMaster.

When you see this message click on [Install]:

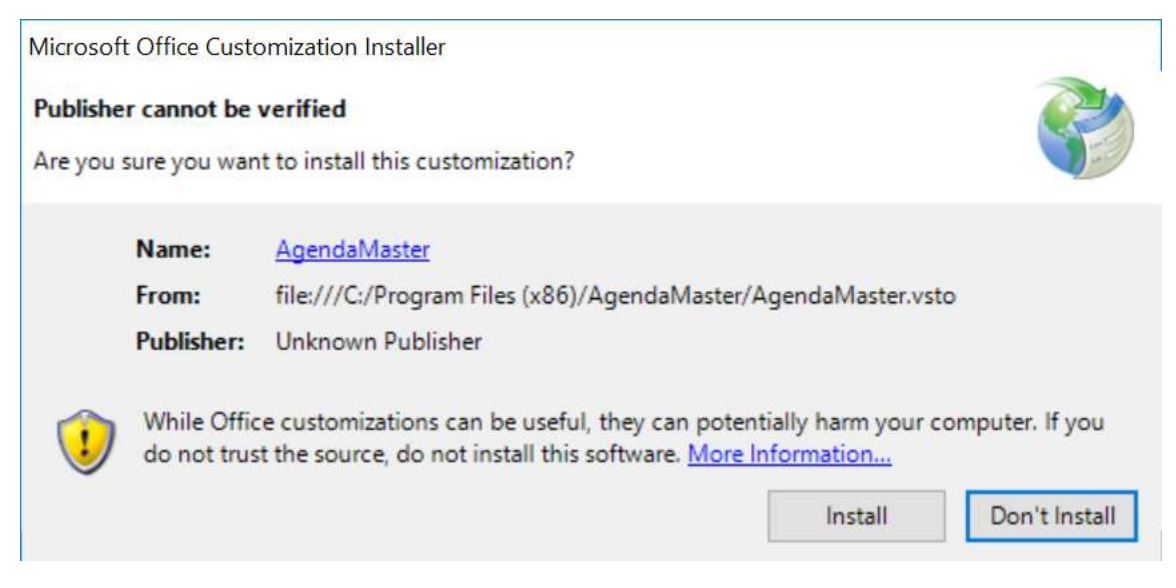

You will get a confirmation when the installation was successful which you can [Close]:

| Microsoft Office C<br>The Microsoft Of | ustomization Installer<br>ffice customization was successfully installed.     |       |
|----------------------------------------|-------------------------------------------------------------------------------|-------|
| Name:<br>From:                         | AgendaMaster<br>file:///C:/Program Files (x86)/AgendaMaster/AgendaMaster.vsto |       |
|                                        |                                                                               | Close |

If you have a license key then please proceed with Step 4

### Step 3 – Request a trial license or buy a license

You can request a trial license right from the Add-In. Just open AgendaMaster, fill out the license form and request the trial license:

When you start AgendaMaster the first time the "Request License" form will be shown otherwise click as follow:

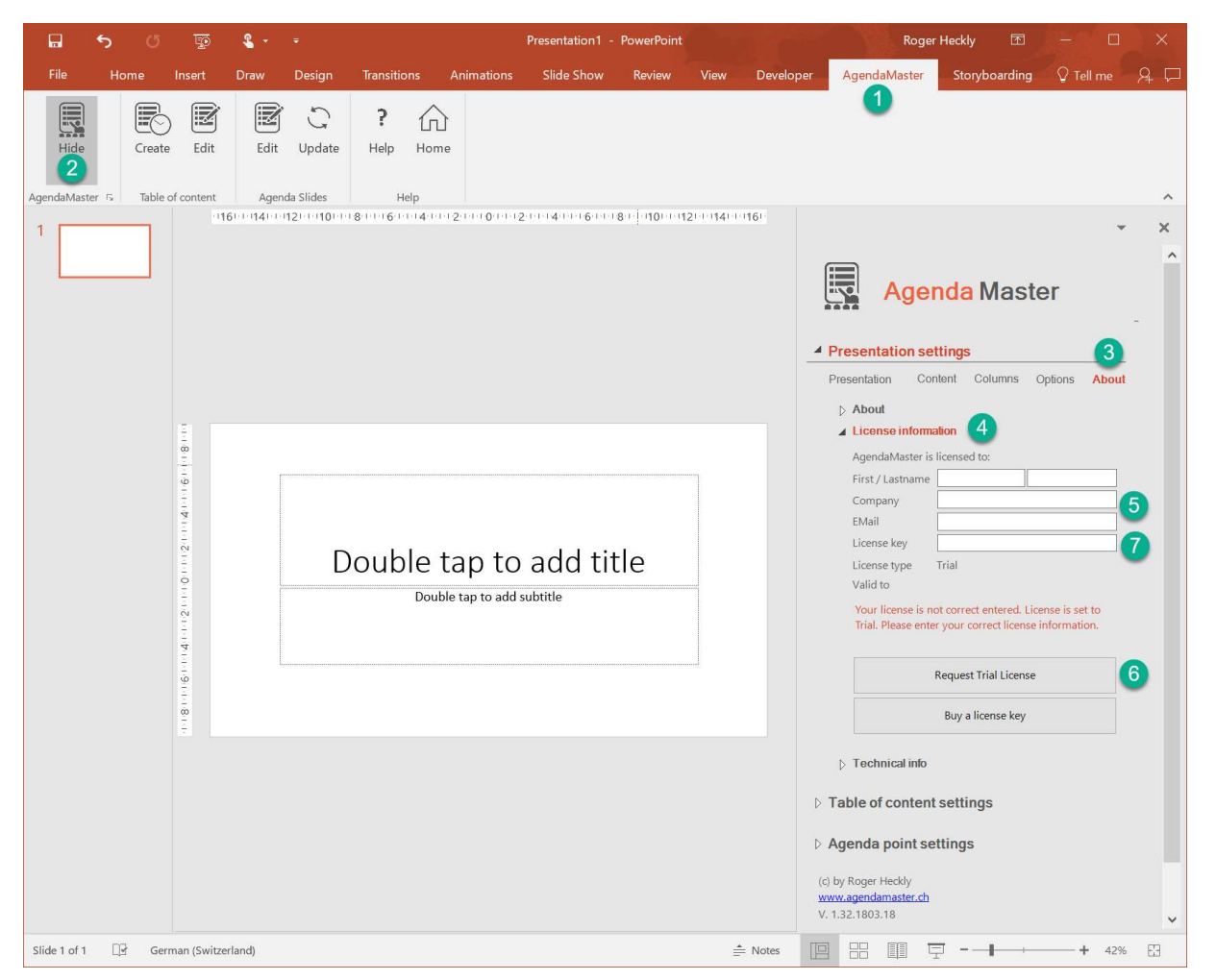

- (1) Open the AgendaMaster Ribbon
- (2) Click on [Show] to show the AgendaMaster TaskPane
- (3) In "Presentation settings" click on "About"
- (4) Open the "License information" submenue
- (5) Fill out following fields:
  First / Lastname
  Company (leave empty if you're privat person)
  Email
  (6) Oli the fiber of T is built of the fiber of T is built
- (6) Click on [Request Trial License]

Your information will be submitted to our server and you will receive an Email with the license key (7) which you can copy and paste it into the "License key" (7) in the license form:

|            | 5     | U       | Ŧ         | Ψ          | ۰ 2      | ÷     | Trial license key for AgendaMaster - Message (HTML) | Ā | - | ×     |
|------------|-------|---------|-----------|------------|----------|-------|-----------------------------------------------------|---|---|-------|
| File       | Me    | ssage   | 🖓 Tell n  | ne what    | you want | to do |                                                     |   |   |       |
| A          | ager  | ndamas  | ter.info@ | )<br>gmail | .com     | 0     |                                                     |   |   | 15:33 |
| 0          | Irial | license | e key for | r Agen     | daMaste  | er    |                                                     |   |   | ~     |
| Action Ite | ems   |         |           |            |          |       |                                                     |   |   |       |

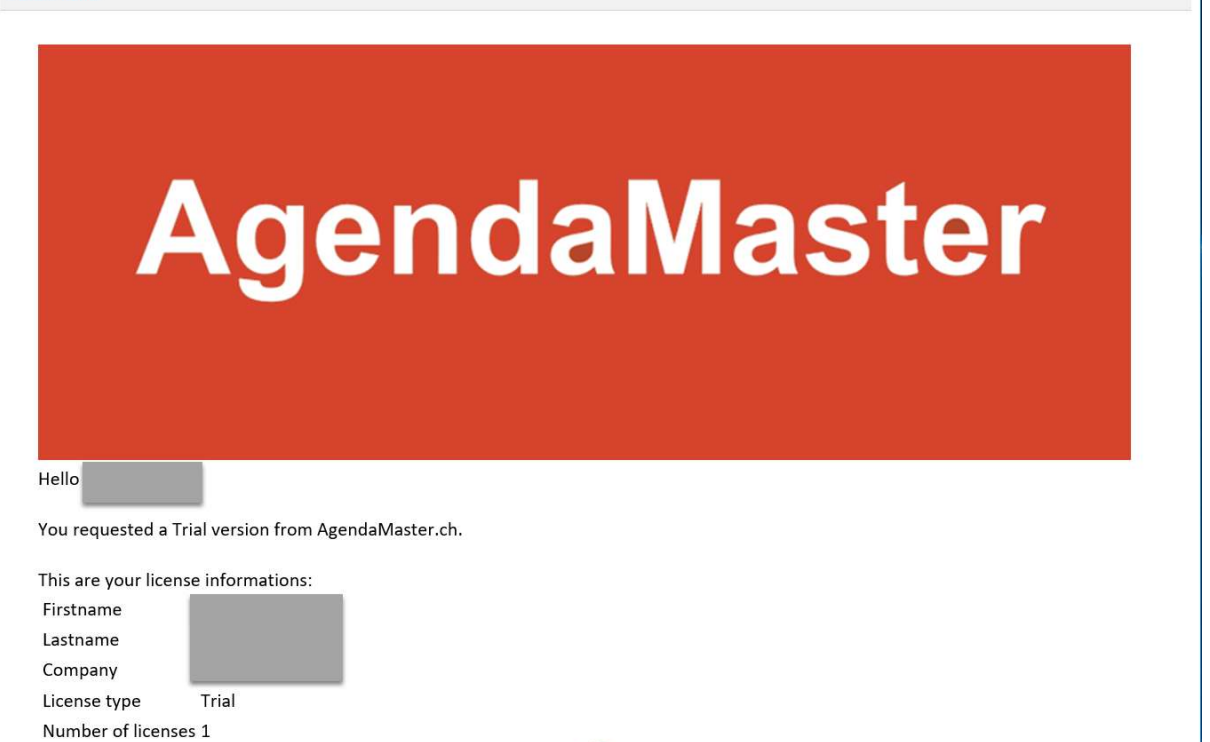

Please copy and paste the license key into the license key in AgendaMaster. You can find the field in PowerPoint/AgendaMaster/About/License information

Visit our homepage at <u>agendamaster.ch</u> Helpful information about AgendaMaster can be found at <u>documentation</u>

Please do not answer to this address. AgendaMaster.ch

25.06.2018

License key Valid to

After paste the license key into (7) you should get following confirmation (8):

| Agenda Master                                                        | ^ |
|----------------------------------------------------------------------|---|
| Presentation settings                                                |   |
| Presentation Content Columns Options About                           |   |
| > About                                                              |   |
| License information                                                  |   |
| AgendaMaster is licensed to:                                         |   |
| First / Lastname                                                     |   |
| Company                                                              |   |
| EMail                                                                |   |
| License key                                                          |   |
| License type Trial                                                   |   |
| Valid to 2018-06-25                                                  |   |
| Your license is validated.                                           |   |
| Request Trial License                                                |   |
| Buy a license key                                                    |   |
| > Technical info                                                     |   |
| > Table of content settings                                          |   |
| Agenda point settings                                                |   |
| (c) by Roger Heckly<br><u>www.agendamaster.ch</u><br>V. 1.32.1803.18 | ~ |

Your trial license key is validated and valid for three (3) months. Please check Step 1 – Downloading the software about limitations of the trial license.

### Step 4 – Register your license

If you got a valid license (Light or Pro) just double click on the license key file (\*.reg) and confirm the system messages.

Double click the license key file (\*.reg):

| 📕   🛃 📮                                                                               | Application Tools C:\Program Files (x86)\AgendaMaster |                  |                      |          |  |  |
|---------------------------------------------------------------------------------------|-------------------------------------------------------|------------------|----------------------|----------|--|--|
| File Home Share View Manage                                                           |                                                       |                  |                      |          |  |  |
| ← → × ↑ 🖡 > This PC > Local Disk (C:) > Program Files (x86) > AgendaMaster v ひ Search |                                                       |                  |                      |          |  |  |
| Documentation                                                                         | Name ^                                                | Date modified    | Туре                 | Size     |  |  |
| ogo AgendaMaster                                                                      | Application Files                                     | 18.03.2018 13:55 | File folder          |          |  |  |
| 🤳 PPTGo                                                                               | 🖂 🕼 AgendaMaster Pro.reg 🛛 🚺                          | 06.03.2018 09:16 | Registration Entries | 1 KB     |  |  |
| ✓ A OneDrive - Happy PC                                                               | 🙀 AgendaMaster.vsto                                   | 18.03.2018 13:55 | VSTO Deployment M    | . 6 KB   |  |  |
| 👌 Anlagen                                                                             | 🔄 setup.exe                                           | 18.03.2018 13:55 | Application          | 1'099 KB |  |  |
| > 👶 C# Einführungskurs                                                                |                                                       |                  |                      |          |  |  |
| > 👼 Ferienwohnung Trin-Mulin                                                          |                                                       |                  |                      |          |  |  |
| > 羨 Für jeden freigegeben                                                             |                                                       |                  |                      |          |  |  |
| 🜏 Notizbücher                                                                         |                                                       |                  |                      |          |  |  |
| 👼 Office Lens                                                                         |                                                       |                  |                      |          |  |  |
| > 😞 Petra und Roger 🛛 🗸 🗸                                                             | <                                                     |                  |                      | >        |  |  |
| 4 items 1 item selected 640 bytes                                                     |                                                       |                  |                      |          |  |  |

Confirm with [Yes] to allow AgendaMaster to write to the registry:

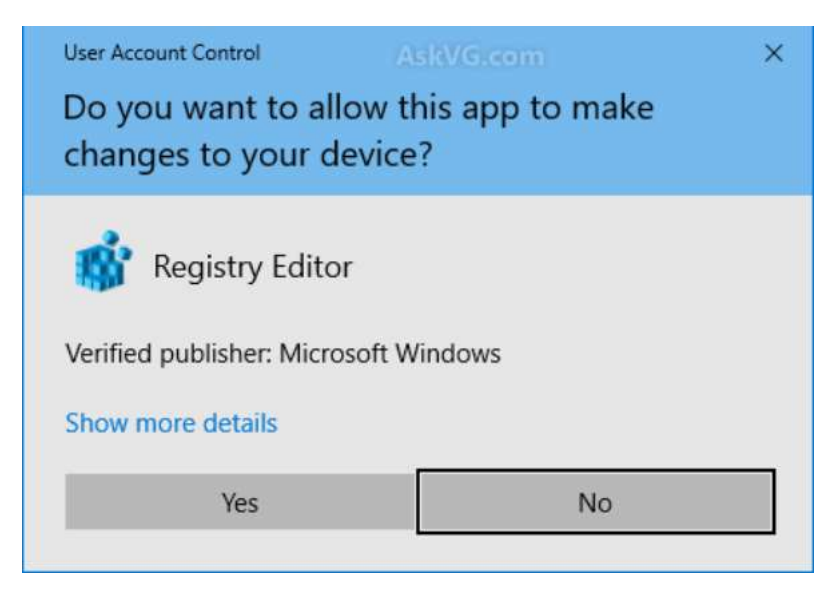

Confirm again with [Yes] to allow AgendaMaster to write to the registry:

| Registr | y Editor                                                                                                    |
|---------|----------------------------------------------------------------------------------------------------|
|         | Adding information can unintentionally change or delete values and cause components to<br>stop working correctly. If you do not trust the source of this information in C:\Program Files<br>(x86)\AgendaMaster\AgendaMaster Pro.reg, do not add it to the registry.<br>Are you sure you want to continue? |
|         | Yes No                                                                                                    |

#### Click on [Ok] to finalize the License key installation:

| Registr | y Editor                                                                                                    |
|---------|----------------------------------------------------------------------------------------------------|
|         | Adding information can unintentionally change or delete values and cause components to<br>stop working correctly. If you do not trust the source of this information in C:\Program Files<br>(x86)\AgendaMaster\AgendaMaster Pro.reg, do not add it to the registry.<br>Are you sure you want to continue? |
|         | Yes No                                                                                                    |

You have to restart Microsoft PowerPoint to activate the installed license key. Now you can check if the Light or Pro (depending on your purchase) license is correct recognized (9):

Your license is always valid for one (1) year. After that period you have to renew the license or AgendaMaster changes automatically to a trial license.

You're done – you can start with AgendaMaster – have fun!

Please save your license key in case you have to reinstall AgendaMaster at a later point on a new computer.

### Uninstalling AgendaMaster

We hope you will never do so, but if you want to uninstall AgendaMaster please proceed as follow:

(1) Execute the "Add or remove programs" settings

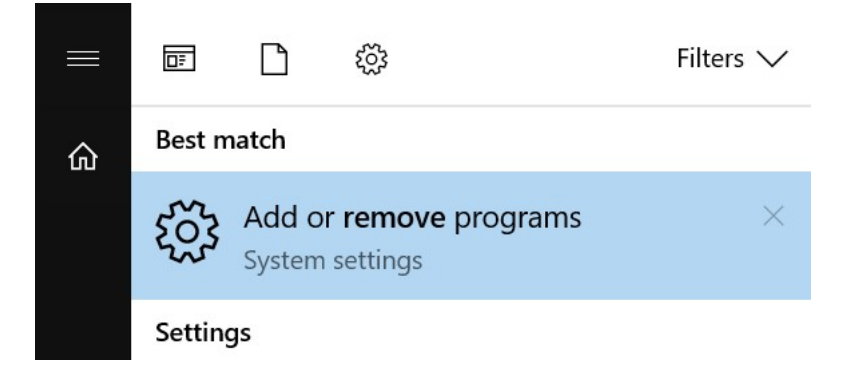

(2) Search in the "Apps & features" list for "AgendaMaster":

| ŝ        | Home                | Apps & features                                                                                                    |       |
|----------|---------------------|----------------------------------------------------------------------------------------------------|-------|
| F        | ind a setting $\wp$ | Installing apps                                                                                                    |       |
| Ар       | ps                  | Choose where you can get apps from. Installing only apps from<br>Store helps protect your PC and keep it running smoothly. | 1 the |
| E        | Apps & features     | Allow apps from anywhere                                                                                                   |       |
| I⊒t      | Default apps        | Apps & features                                                                                                    |       |
| ₩.       | Offline maps        | Manage optional features                                                                                                   |       |
| ſ        | Apps for websites   | Search, sort, and filter by drive. If you would like to uninstall or move an app, select it from the list.                 |       |
| <b>1</b> | Video playback      | Search this list $\rho$                                                                                                    |       |
|          |                     | Sort by: Name $\checkmark$ Filter by: All drives $$                                                                        |       |
|          |                     |                                                                                                    |       |
|          |                     |                                                                                                    |       |
|          |                     |                                                                                                    |       |
|          |                     |                                                                                                    |       |
|          |                     |                                                                                                    |       |
|          |                     |                                                                                                    | _     |
|          |                     | AgendaMaster<br>Roger Heckly 25.03.2                                                                                       | 2018  |
|          | L                   |                                                                                                    |       |

| (3) Cli | ck on [Uninstall]                                   |        |            |
|---------|-----------------------------------------------------|--------|------------|
|         | <b>AgendaMaster</b><br>Roger Heckly<br>1.32.1803.18 |        | 25.03.2018 |
|         |                                                     | Modify | Uninstall  |

#### (4) And confirm again by clicking on [Uninstall]

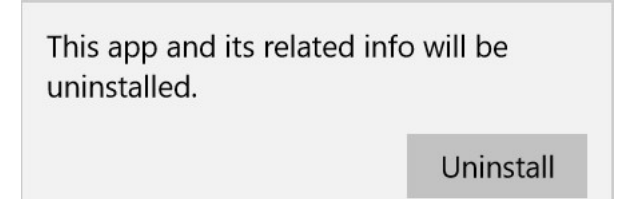

#### (5) Click on [Yes] to uninstall

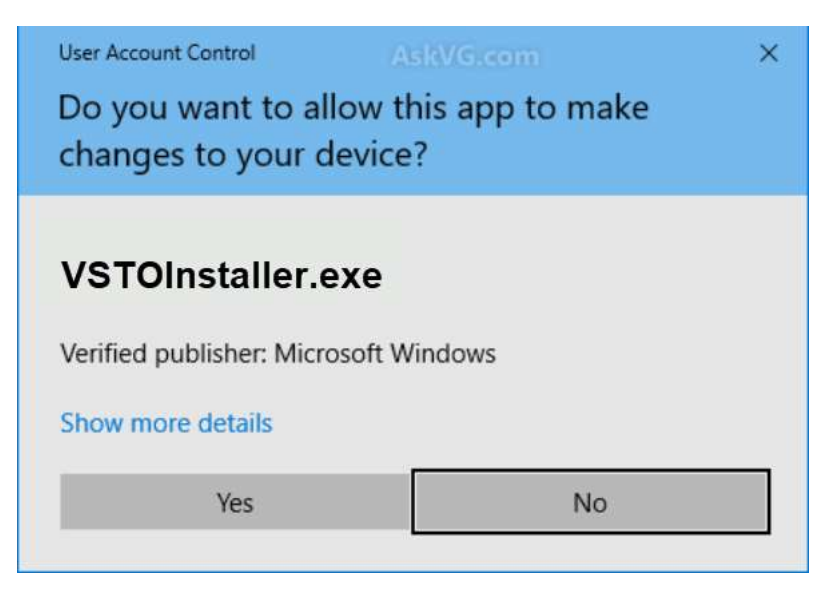

#### (6) Click on [Ok] to finally uninstall AgendaMaster

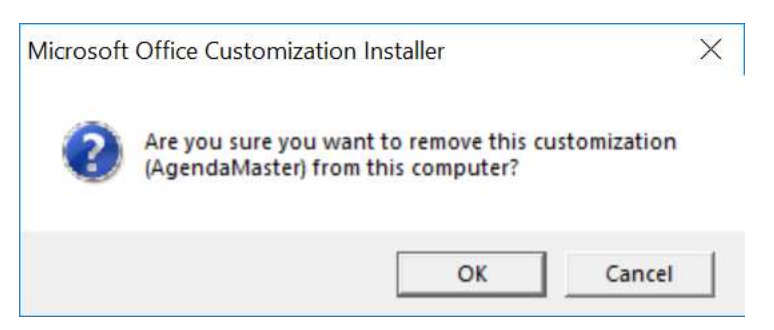

(7) To clean up the Registry you have to manually delete the Registry Node Computer\HKEY\_CURRENT\_USER\Software\AgendaMaster

You're done – AgendaMaster is uninstalled.